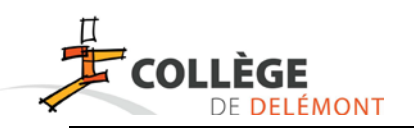

#### Tutoriel

## **WebUntis**

#### Webuntis te servira à consulter tes devoirs

#### 1) Connexion à Webuntis

Tout d'abord, pour te connecter à Webuntis, tu te rends sur le site du collège <u>www.college-</u> <u>delemont.ch</u>, puis tu cliques sur « Accès aux devoirs ».

|                                                             | D & 100 Recherche Q                      |
|-------------------------------------------------------------|------------------------------------------|
| LE COLLÈGE VIE DE L'ÉCOLE AIDE AUX ÉLÈVES SERVICES INFOS PR | RATIQUES AGENDA CONTACT                  |
| MESSAGE DE LA DIRECTION<br>AUX ÉLÈVES                       | ACCÈS AUX DEVOIRS<br>PAR WEBUNTIS        |
| GESTION DES DEVOIRS                                         | ACCÈS AUX TUTORIELS<br>POUR LES ÉLÈVES 📀 |
| MESSAGE DU DIRECTEUR                                        | >> TUTORIELS                             |

Le bouton « horaires » t'envoie vers un autre site « Webuntis ». Pour te loguer la première fois, entre comme identifiant :

### prénom.numéro CLOEE (ex : paul.8864)

que tu trouves dans ton carnet de devoirs

Ne mets pas de mot de passe. Puis cliques sur « login ».

A l'identification, on te demande de définir un mot de passe. Attention ! Celui-ci doit comporter au minimum 8 caractères, une majuscule, un caractère spécial et un chiffre. *Note le bien de ton carnet de devoirs afin de ne pas l'oublier !* 

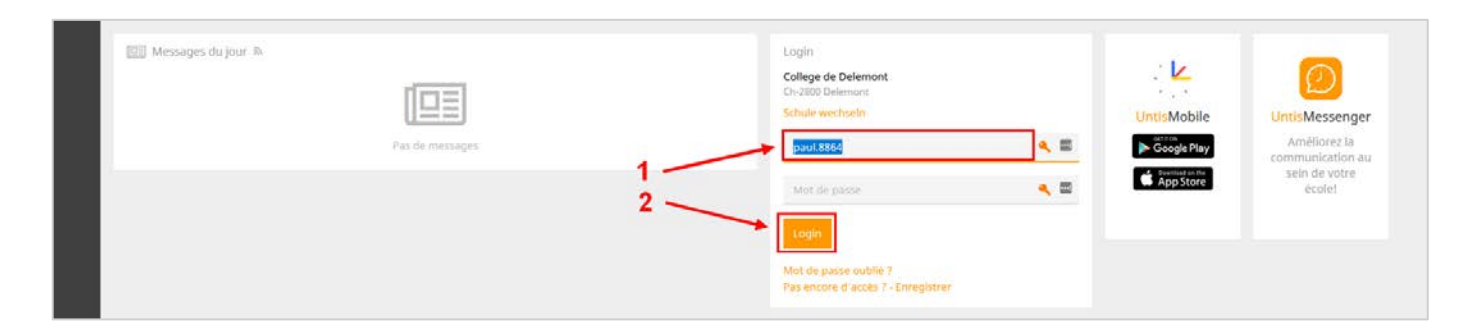

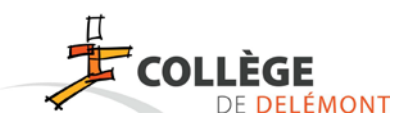

#### 2) Webuntis

L'icône « Profil » permet de voir les informations te concernant et surtout de modifier de mot de passe par la suite si besoin.

| 2 | COLLÈ                                        | GE                     | Colle<br>Ch-2 | ege de Delemont<br>2800 Delemont |         |               |       | 2019/2020 👻 🔎 🏝 Terminer is session (ckia.6031). Web Unitis |
|---|----------------------------------------------|------------------------|---------------|----------------------------------|---------|---------------|-------|-------------------------------------------------------------|
| ക | Aujourd'h                                    | nui <mark>ul</mark> 19 | /03/202       | 0                                |         |               |       |                                                             |
| 8 | Info     O Demière annonce: 19/03/2020 22-17 |                        |               |                                  |         |               |       | 😢 Messages du jour 🔊                                        |
|   |                                              |                        | H. I          |                                  | Matière | Professeur    | Salle | Pas de messages                                             |
|   | 1.1                                          |                        | 1             | 07:30 - 08:15                    | FRdA    | PARATTE Colin | 160   |                                                             |
|   | 1.1                                          | E                      | z             | 08:20 - 09:05                    | FRdA    | PARATTE Colin | 160   |                                                             |
|   |                                              |                        |               |                                  |         |               |       |                                                             |

L'icône « Mes données » (1) permet d'avoir un aperçu des devoirs (2) et en cliquant sur « Devoirs à domicile » (3) une nouvelle fenêtre affichera tous tes devoirs de manière détaillée.

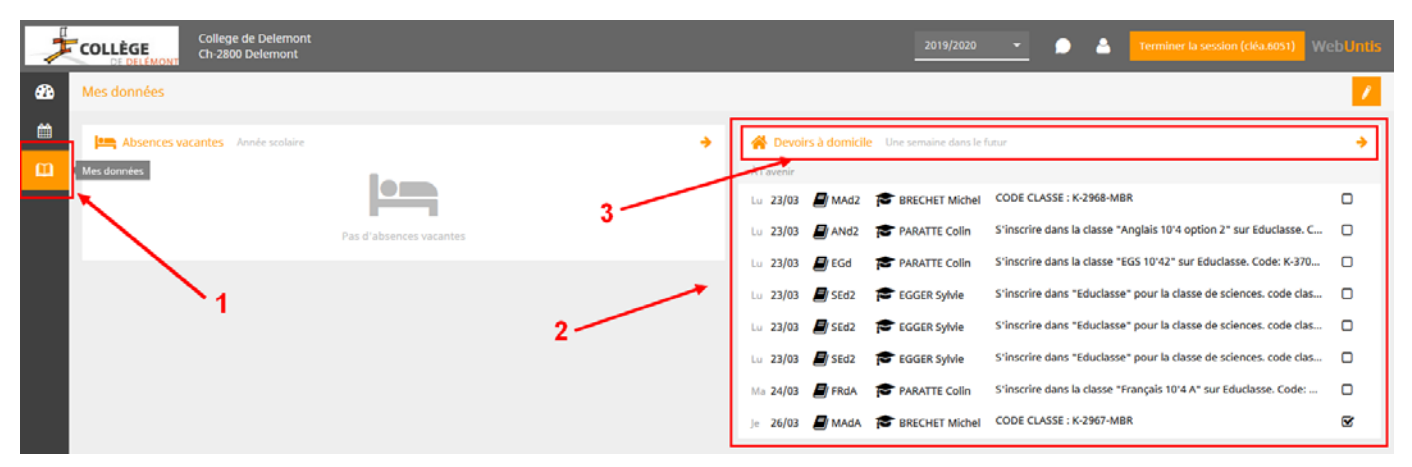

| 2      | COLLÈGE       | College de<br>Ch-2800 De | Delemont<br>Ilemont |                                              | 2019/2020 👻 🌑 👗 Terminer ta session (684.6031) WebUntis                                                                                                    |
|--------|---------------|--------------------------|---------------------|----------------------------------------------|----------------------------------------------------------------------------------------------------|
| 66     | Devoirs à de  | omicile                  |                     |                                              | Ø.                                                                                                    |
| 8<br>0 | <b>€</b> 01,  | /03/2020                 | ➔ Mois              | ÷                                            |                                                                                                    |
|        | Matières      | Professeurs              | Date d'annonce      | * Date d'éche                                | ance                                                                                                    |
|        | Pas encore to | arminit.                 |                     |                                              |                                                                                                    |
|        | MAd2          | BRECHET Michel           | 23/03/2020          | <b>lundi, 23/03</b><br>Devoir à<br>domicile  | CODE CLASSE : K-2968-MBR                                                                                                    |
|        | ANd2          | PARATTE Colin            | 23/03/2020          | <b>lundi, 23/0</b> 3<br>Devoir à<br>domicile | /2020<br>S'Inscrire dans la classe "Anglais 10'4 option 2" sur Educlasse. Code: K-3513-CPA<br>Installer l'application Untis Messenger pour pouvoir communiquer facilement par natel ou ordinateur. Les explications du directeur doivent être données ce vendredi 20 mars. |
|        | EGd           | PARATTE Colin            | 23/03/2020          | lundi, 23/03<br>Devoir à<br>domicile         | 2020<br>S'Inscrire dans la classe "EGS 10"42" sur Educlasse. Code: K-3705-CPA<br>Installer l'application Units Messenger pour pouvoir communiquer facilement par natel ou ordinateur. Les explications du directeur doivent être données ce vendredi 20 mars.              |
|        | SEd2          | EGGER Sylvie             | 23/03/2020          | <b>lundi, 23/03</b><br>Devolr à<br>domicile  | 2020<br>S'Inscrite dans "Educlasse" pour la classe de sciences.<br>Code classe: K-3428-545<br>Il existe un tutoriel sur le site internet du Collège                                                                                                    |

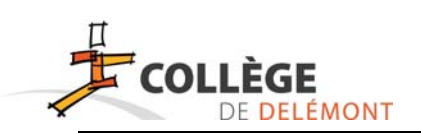

# Connexion WebUntis : Perte du mot de passe

Sur n'importe quel site internet, il est indispensable d'anticiper la perte d'un mot de passe. Ceci est également important sur Webuntis.

Voici la procédure à entreprendre immédiatement sur Webuntis :

### Renseigner une adresse courriel de secours.

Une fois connecté dans ta session, clique sur « Profil » en haut à droite.

| 2   | COL                                                              | LÈGE<br>DE DELÉMON | Col<br>Ch | llege de Delemont<br>-2800 Delemont |         |                      |       |  | 2019/2020 | •      | •        | • | Terminer la session (cléa.6051) | WebUntis |
|-----|------------------------------------------------------------------|--------------------|-----------|-------------------------------------|---------|----------------------|-------|--|-----------|--------|----------|---|---------------------------------|----------|
| 626 | Aujourd'hui 23/03/2020                                           |                    |           |                                     |         |                      |       |  |           |        | /        |   |                                 | /        |
|     | Thío  C Dernière annonce:22/03/2020 12:46  Horaire d'aujourd'hui |                    |           |                                     | •       | 🕮 Messages du jour 🕅 |       |  |           |        |          |   |                                 |          |
|     |                                                                  |                    | Н.        |                                     | Matière | Professeur           | Salle |  |           | Pas de | messages | 5 |                                 |          |
|     |                                                                  | ==                 | 1         | 07:30 - 08:15                       | FRdA    | PARATTE Colin        | 160   |  |           |        |          |   |                                 |          |
|     | 1.1                                                              | EE!                | z         | 08:20 - 09:05                       | GEd2    | REBER Jean-Luc       | 106   |  |           |        |          |   |                                 |          |
|     | 21                                                               | <b>E</b>           | 3         | 09:10 - 09:55                       | HId2    | TSCHOPP Julien       | 061   |  |           |        |          |   |                                 |          |
|     |                                                                  | ==                 | 4         | 10:15 - 11:00                       | EPd#m4F | GÊTE Dounia          | BL2   |  |           |        |          |   |                                 |          |

L'adresse courriel mentionné recevra une notification quant à la procédure à suivre pour récupérer le mot de passe. Tu peux laisser l'adresse de tes parents ou mettre une autre adresse courriel (privée de tes parents ou de toi-même).

| 2           | College de Delemont<br>Ch-2800 Delemont                                                                          | 2019/2020                              | • | - | Terminer la session (cléa.6051) | WebUntis |  |  |
|-------------|----------------------------------------------------------------------------------------------------|----------------------------------------|---|---|---------------------------------|----------|--|--|
| <b>6</b> 26 | Général Libre accès                                                                                              |                                        |   |   |                                 | ?        |  |  |
| ₩<br>[1]    | Ellive<br>Brülhart                                                                                               |                                        |   |   |                                 |          |  |  |
|             | Adresse e-mail parent.clea.6051@coldel.educanet2.ch                                                              | Langue<br>Français 👻                   |   |   |                                 |          |  |  |
|             | Groupe d'utilisateurs<br>Élèves (Élève)                                                                          | Division<br>Aucune division            |   |   |                                 |          |  |  |
|             | Réservations fermes ouvertes                                                                                     | Nb max. réserv. fermes en suspens<br>0 |   |   |                                 |          |  |  |
|             | Transmettre les messages reçus à l'adresse e-mail Obtenir des notifications du système des tâches et des tickets |                                        |   |   |                                 |          |  |  |